Comment accéder à la plateforme ?

<u>Une seul adresse :</u>

www.sauvetage-faons-jura.ch

# Page d'accueil

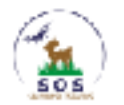

Accueil

S'enregistrer - Se connecter

# Bienvenue

Vous êtes sur la plateforme officielle du sauvetage de faons du Jura!

Pour commencer, connectez-vous avec votre compte, ou créez-en un!

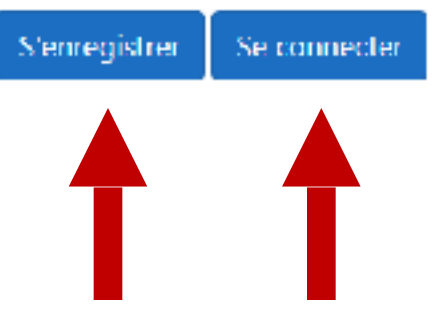

# Création d'un compte

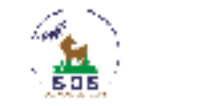

S'enregistrer - Se connecter

### S'enregistrer

Créer un nouveau compte.

Accueil

| Prénom                                                  | Nom                          |
|---------------------------------------------------------|------------------------------|
| Numéro de téléphone                                     | Adresse email                |
| Mot de passe                                            | Confirmation du mot de passe |
| Étes-vous agriculteur?                                  |                              |
| © Qui O Non<br>S'enregistrer et accepter les conditions |                              |

# Validation de l'adresse email

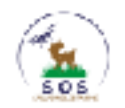

Accueil Mon profil \*

Bonjour romainfranc@msn.com! Se déconnecter

## Bienvenue

### Vous êtes sur la plateforme officielle du sauvetage de faons du Jura!

### Confirmation de l'adresse email requise

Un email à été envoyé à l'instant afin de valider votre adresse email.

Si vous ne trouvez pas d'email, patientez 5 minutes, puis vérifiez à nouveau votre boîte de réception et les spams.

Vous pouvez renvoyer un nouvel email de confirmation avec le bouton ci-dessous :

Renvoyer un email de confirmation

# Validation de l'adresse email

- L'email peut mettre jusqu'à 5 minutes à arriver
- Vérifiez bien votre boite de spam
- Cliquez sur le bouton de renvoi si vous ne recevez rien

Renvoyer un email de confirmation

# Validation de l'adresse email

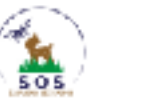

S'enregistrer - Se connecter

### Confirmation de l'adresse email

Votre email à été confirmée avec succès.

Accueil

Attendez la validation de votre compte...

# **Retourner sur la plateforme**

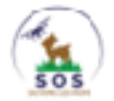

Accueil

S'enregistrer Se connecter

## Bienvenue

Vous êtes sur la plateforme officielle du sauvetage de faons du Jura!

Pour commencer, connectez-vous avec votre compte, ou créez-en un!

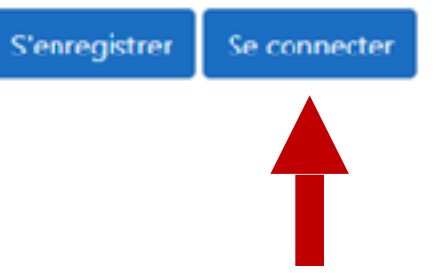

# Se connecter

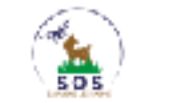

Accueil

S'enregistrer - Se connecter

### Se connecter

Utilisez votre compte pour vous connecter

Adresse email

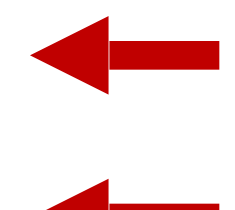

#### Mot de passe

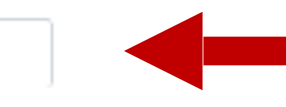

L'i Se souvenir de moi ?

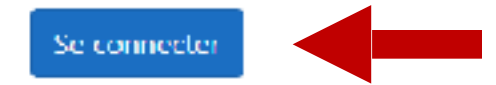

Mot de passe perdu?

S'enregistrer en tant que nouvel utilisateur.

# Menu de la plateforme

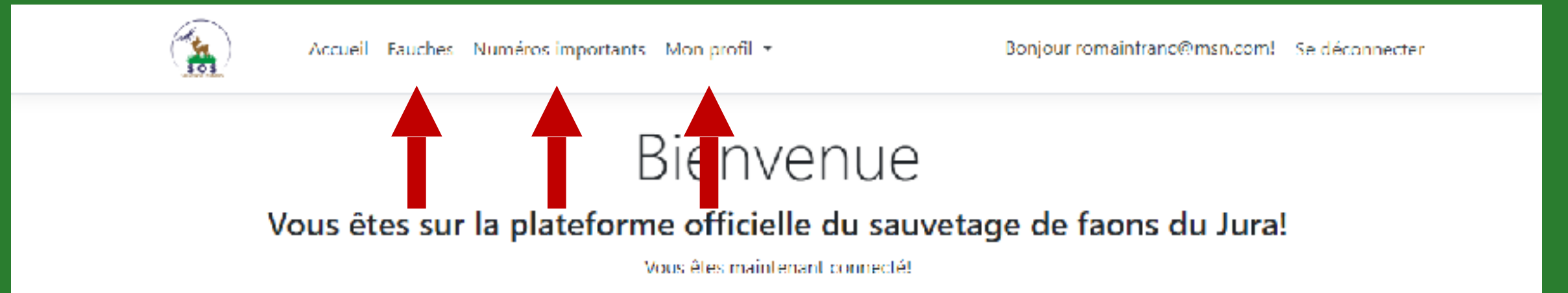

# **Annoncer une fauche**

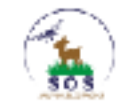

Accueil Fauches Numéros importants Mon profil \*

Bonjour romainfranc@msn.com! Se déconnecter

### Liste des fauches prévues

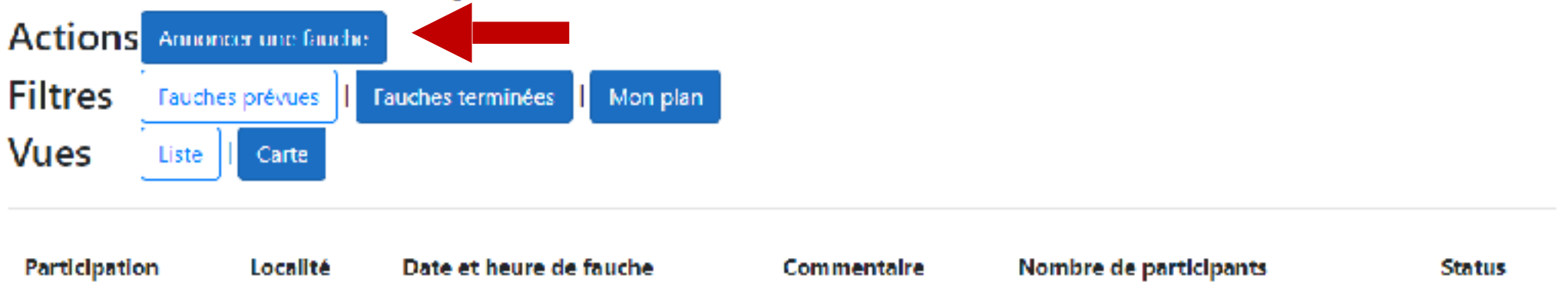

# Création de l'annonce de fauche : Sélection de la zone

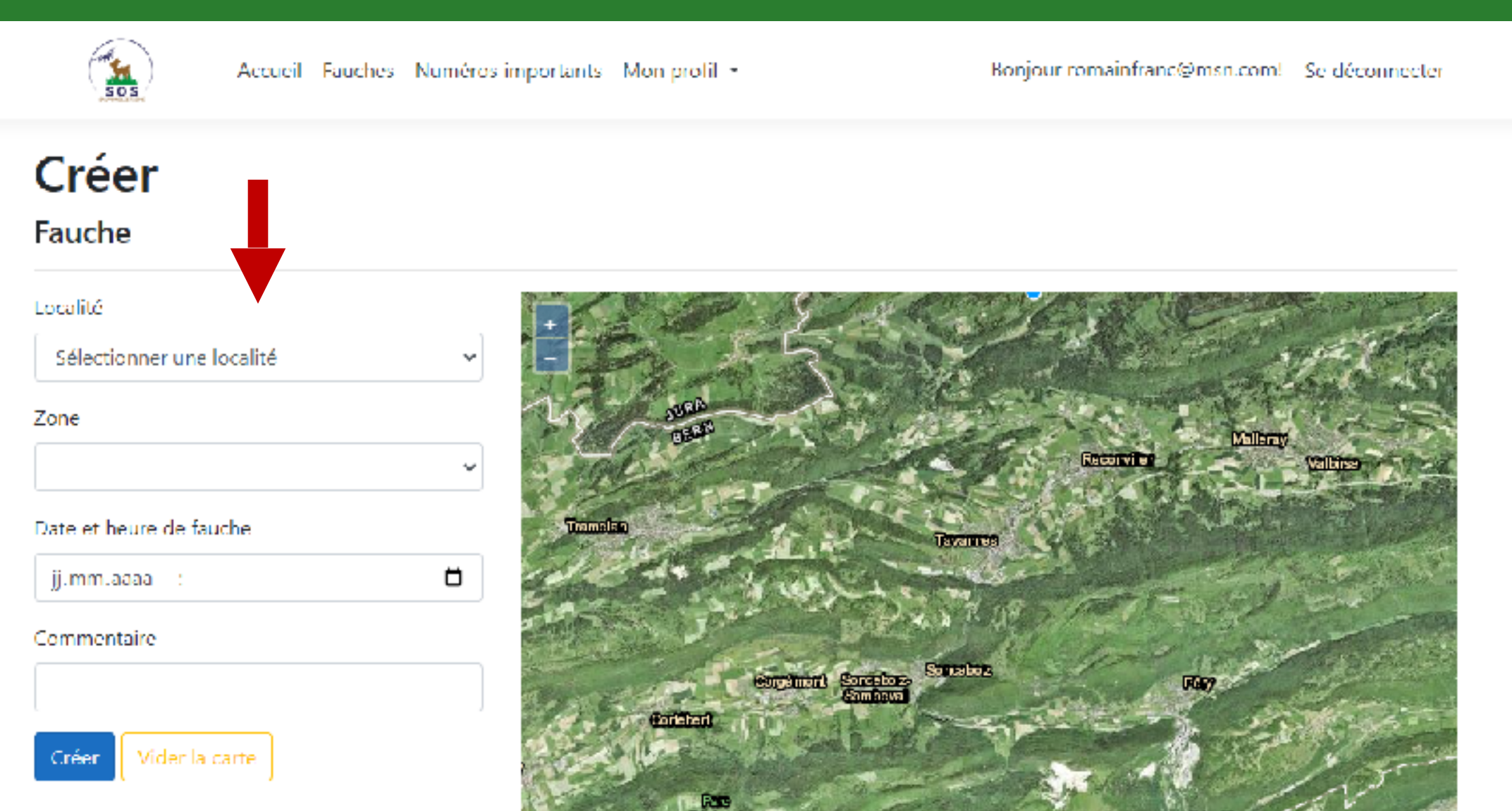

# Création de l'annonce de fauche : Sélection de la zone

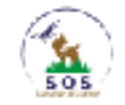

Accueil Fauches Numéros importants Mon profil \*

Bonjour romainfranc@msn.com! Se déconnecter

### Créer

#### Fauche

#### Localité

 Clovelier
 ~

 Zone
 Delémont
 ~

 Date et heure de fauche
 jj.mm.aaaa --;- □

 Commentaire
 □

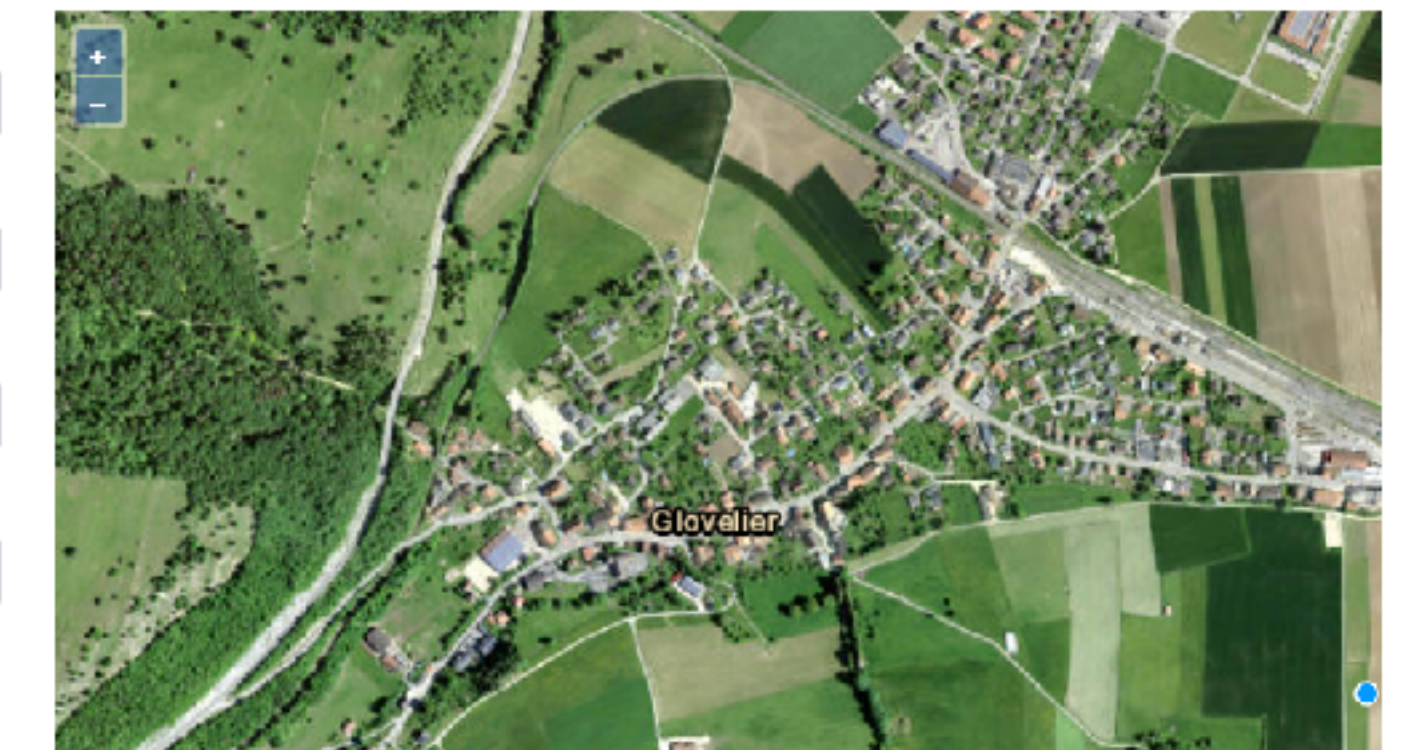

Créer Vider la carte

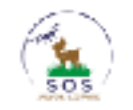

Accueil Fauches Numéros importants Mon profil \*

Bonjour romainfranc@msn.com! Se déconnecter

### Créer

#### Fauche

#### Localité

Glovelier

Zone

Delémont

#### Date et heure de fauche

jj.mm.aaaa :

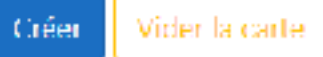

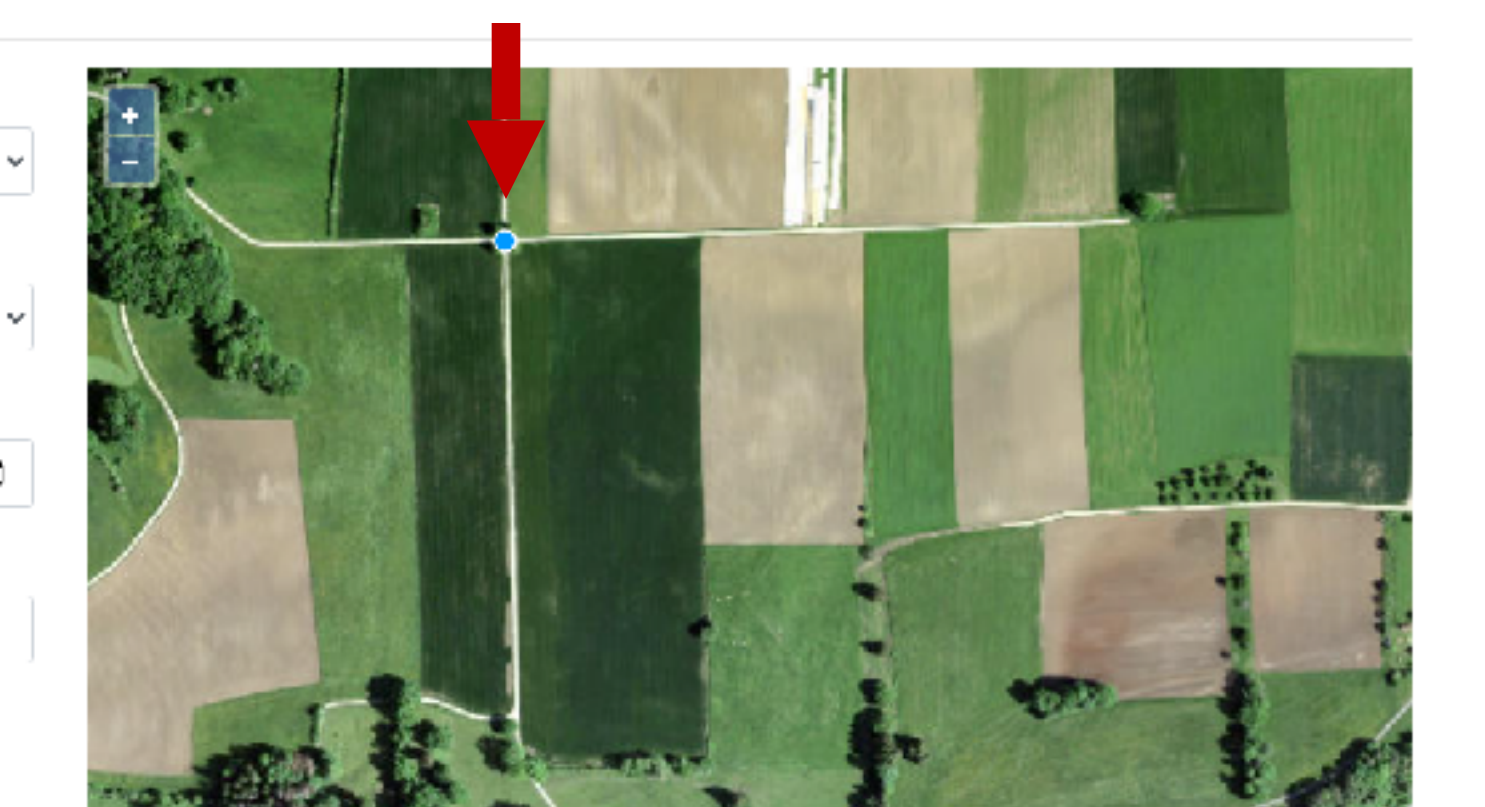

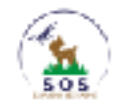

Accueil Fauches Numéros importants Mon profil \*

Bonjour romainfranc@msn.com! Se déconnecter

### Créer

#### Fauche

#### Localité

Glovelier

Zone

Delémont

#### Date et heure de fauche

jjummuaaaa --t--

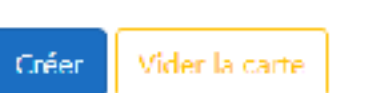

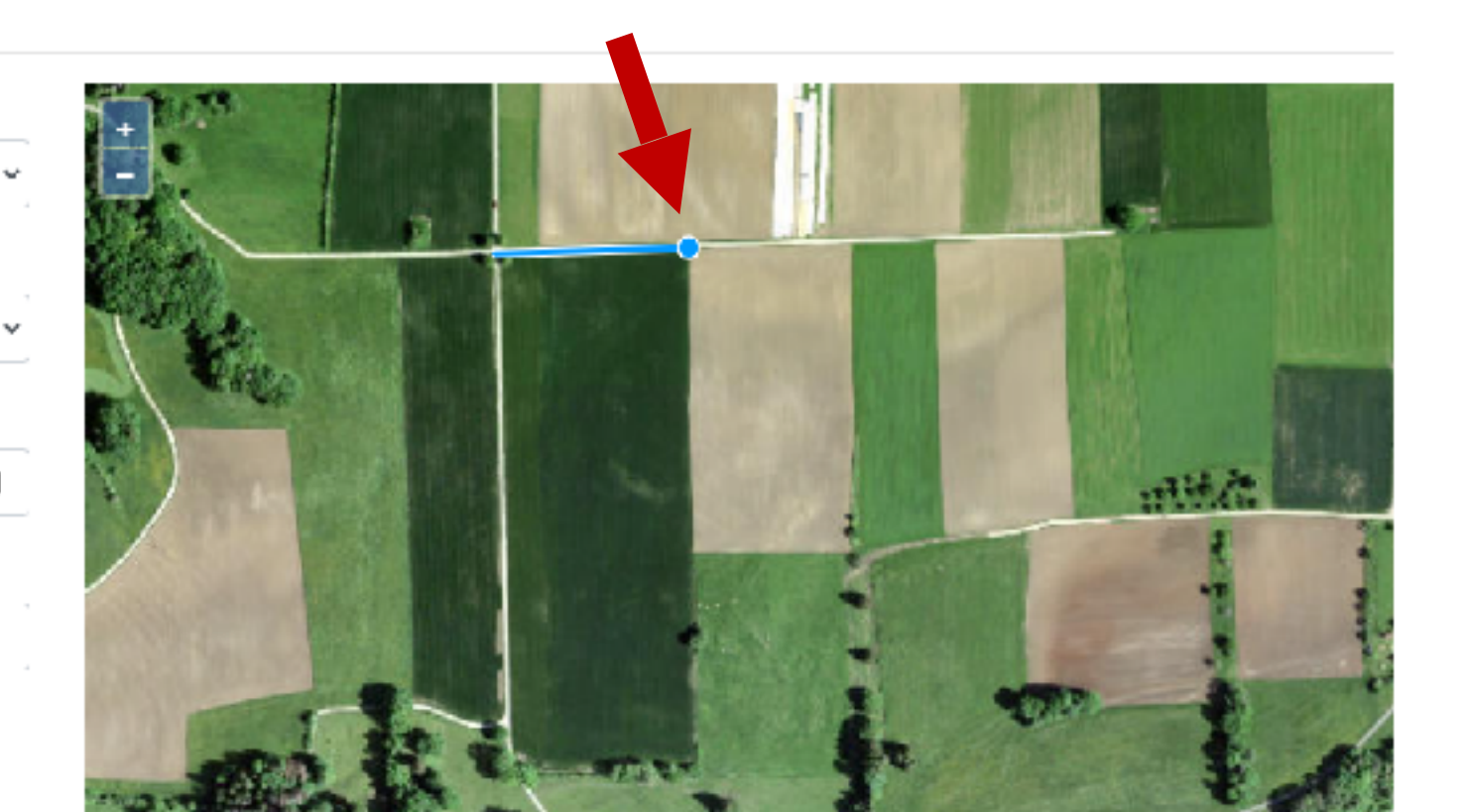

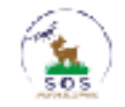

Accueil Fauches Numéros importants Mon profil •

Bonjour romainfranc@msn.com! Se déconnecter

### Créer

Fauche

#### Localité

Glovelier

Zone.

Delémont

#### Date et heure de fauche

jj.mm.aaaa --:--

×.

v

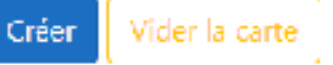

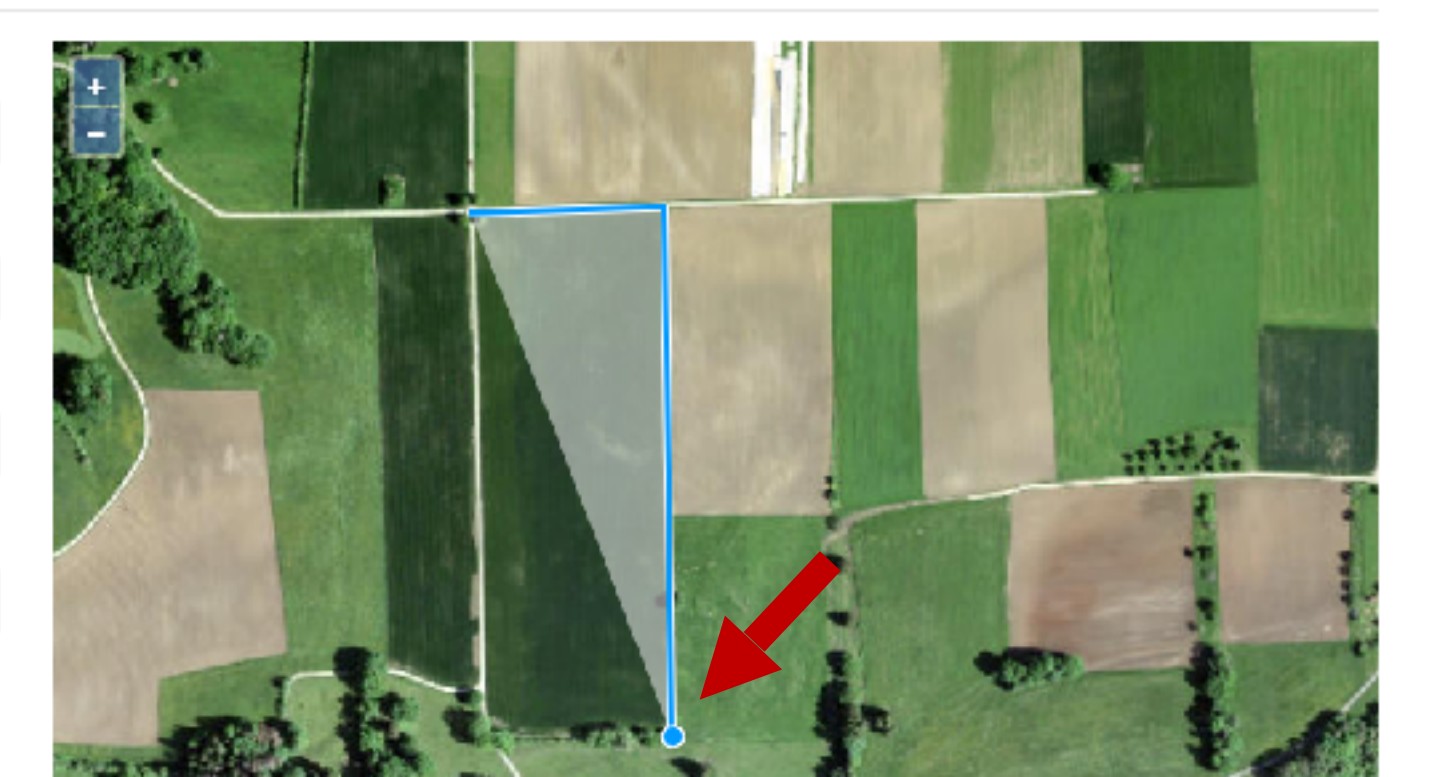

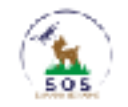

Accueil Fauches Numéros importants Mon profil \*

Bonjour romainfranc@msn.com! Se déconnecter

### Créer

#### Fauche

#### Localité

Glovelier

Zone

Delémont

#### Date et heure de fauche

jummuaaaa --:--

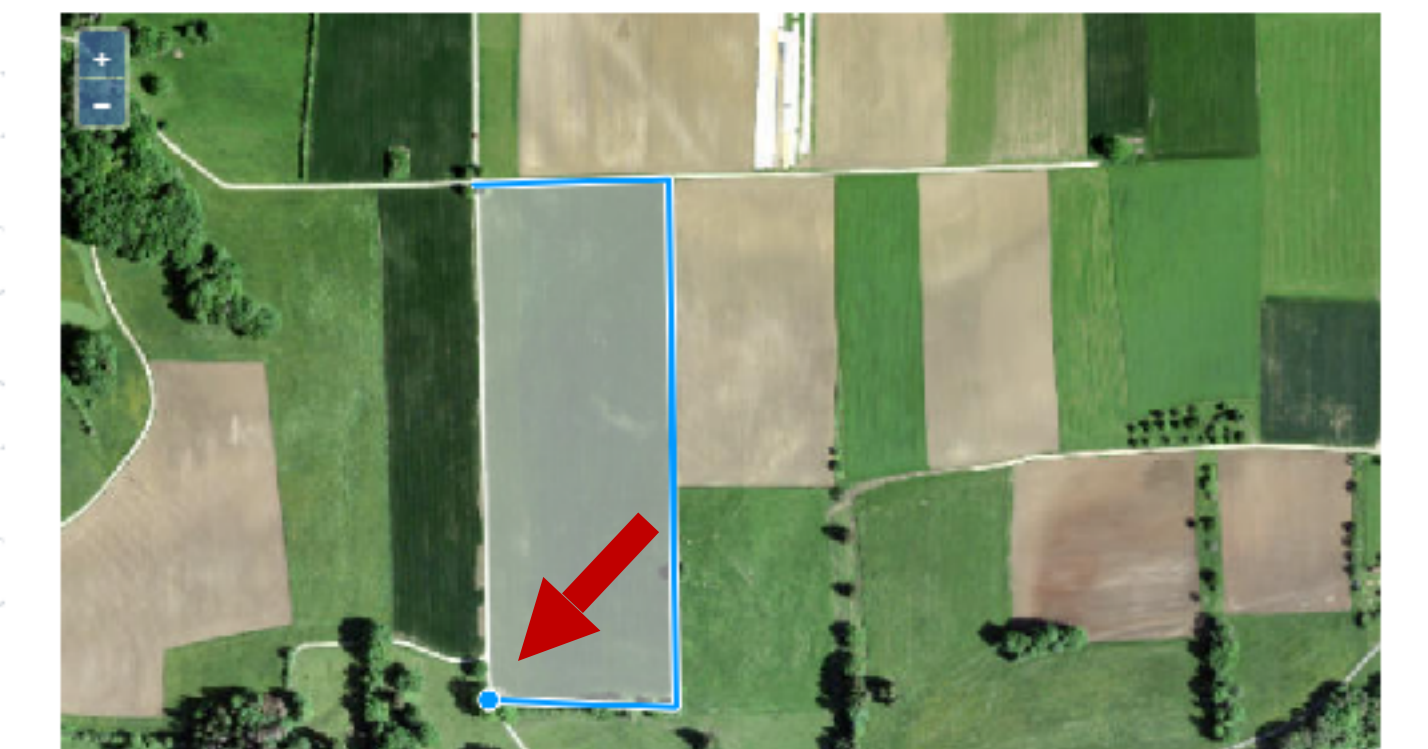

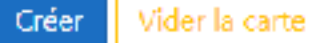

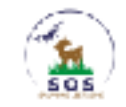

Accueil Fauches Numéros importants Mon profil •

Bonjour romainfranc@msn.com! Se déconnecter

### Créer

Fauche

#### Localité

Glovelier

Zone

Delémont

#### Date et heure de fauche

jj.mm.aaaa :

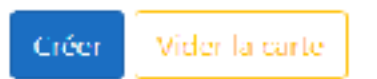

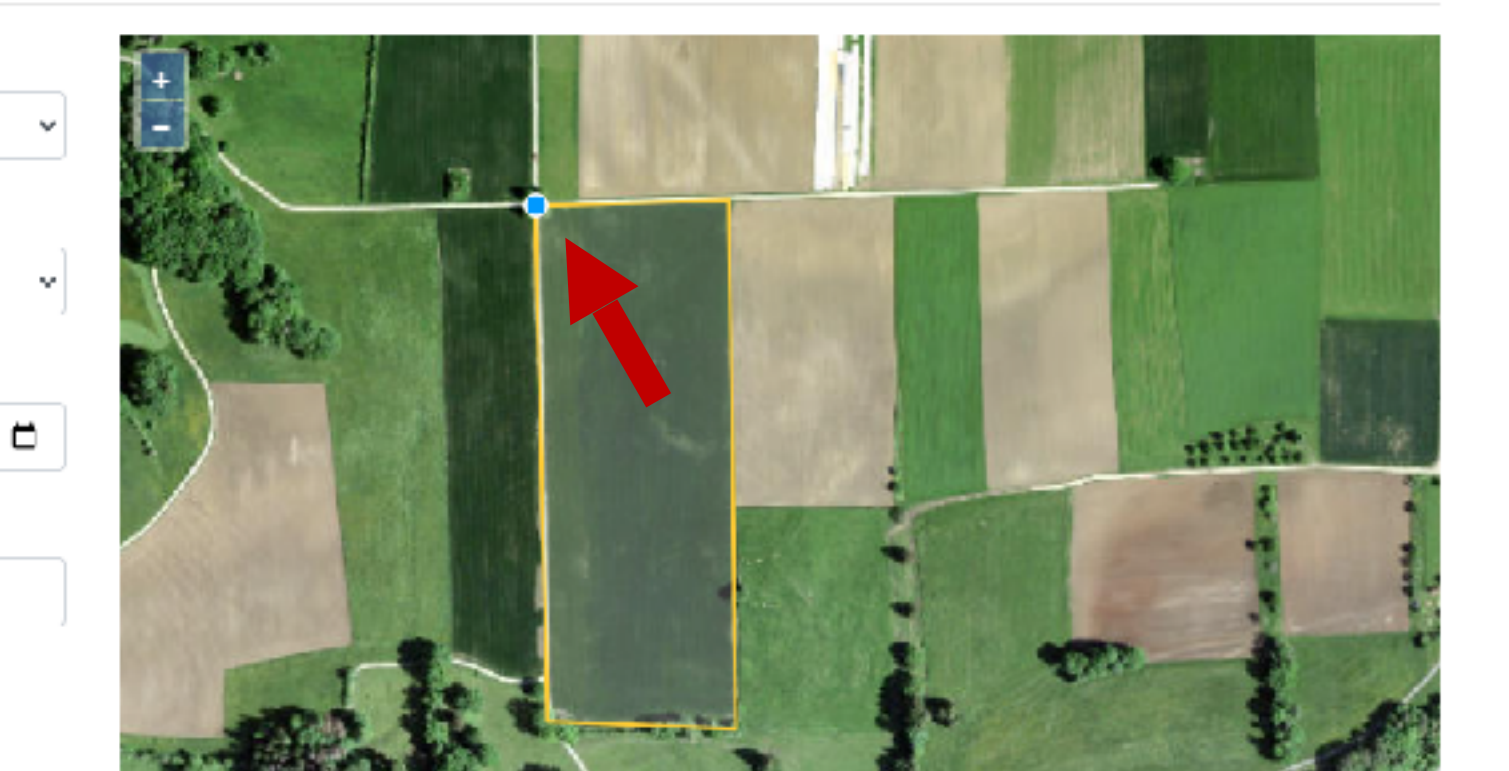

# Si vous vous êtes trompé, recommencez en vidant la carte

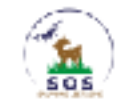

Accueil Fauches Numéros importants Mon profil •

Bonjour romainfranc@msn.com! Se déconnecter

### Créer

Fauche

#### Localité

Glovelier

Zone

Delémont

#### Date et heure de fauche

jj.mintaaaa :

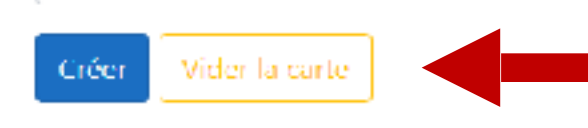

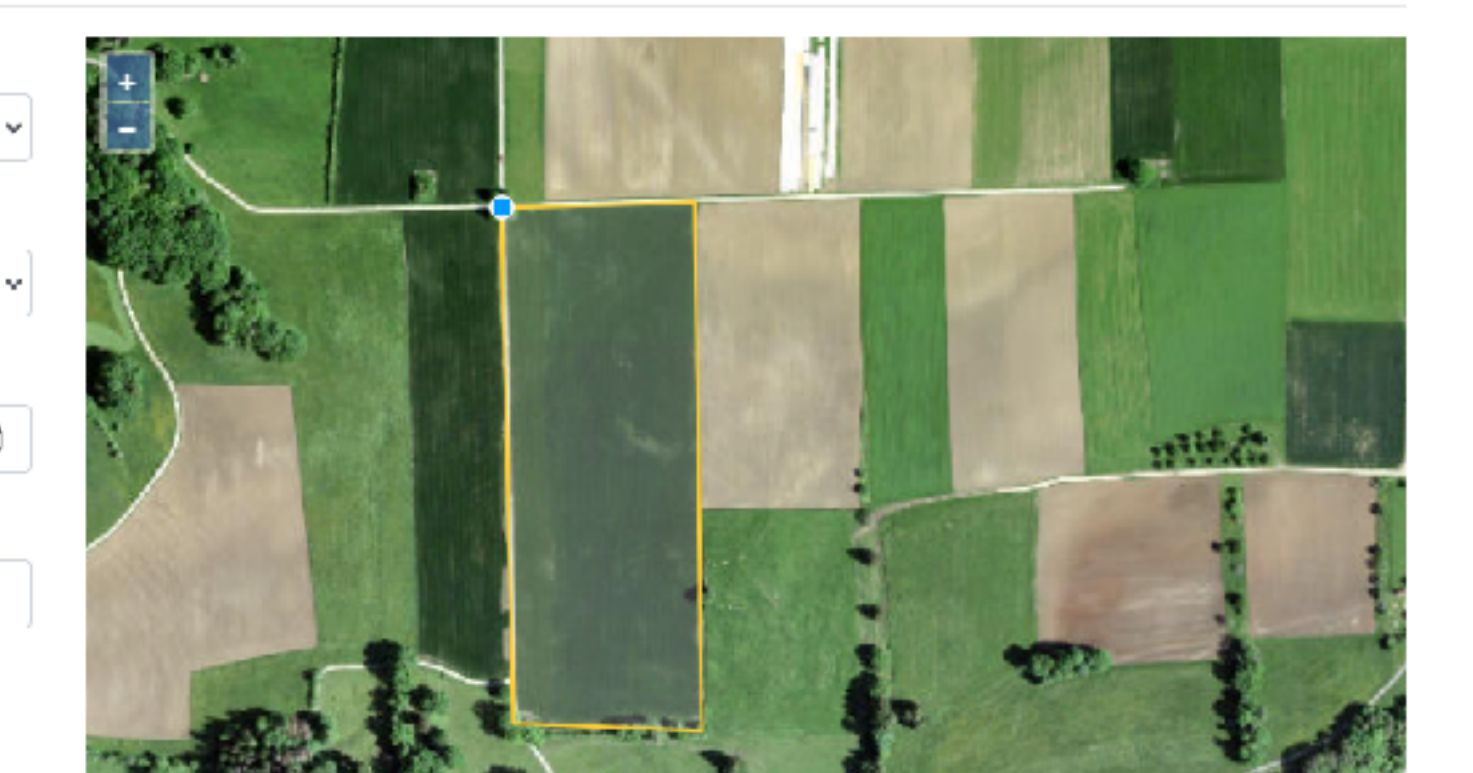

### Indiquez la date et l'heure de votre fauche

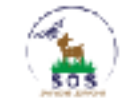

Accueil Fauches Numéros importants Mon profil \*

Bonjour romainfranc@insn.com! Se déconnecter

### Créer

#### Fauche

#### Localité

Glovelier

#### Zone

Delémont

#### Date et heure de fauche

| <mark>20</mark> .05.2023 06:00 Ё |      |    |    |     |            |        |    |    | • |
|----------------------------------|------|----|----|-----|------------|--------|----|----|---|
| mai 2                            | 2023 | •  |    |     | $\uparrow$ | $\psi$ | 06 | 00 |   |
| lu                               | ma   | me | je | VIS | 90         | di     | 07 | 01 |   |
| 1                                | 2    | 3  | 4  | 5   | 6          | 7      | 00 | 02 |   |
| 8                                | 9    | 10 | 11 | 12  | 13         | 14     | 00 | 02 |   |
| 15                               | 16   | 17 | 18 | 19  | 20         | 21     | 09 | 03 |   |

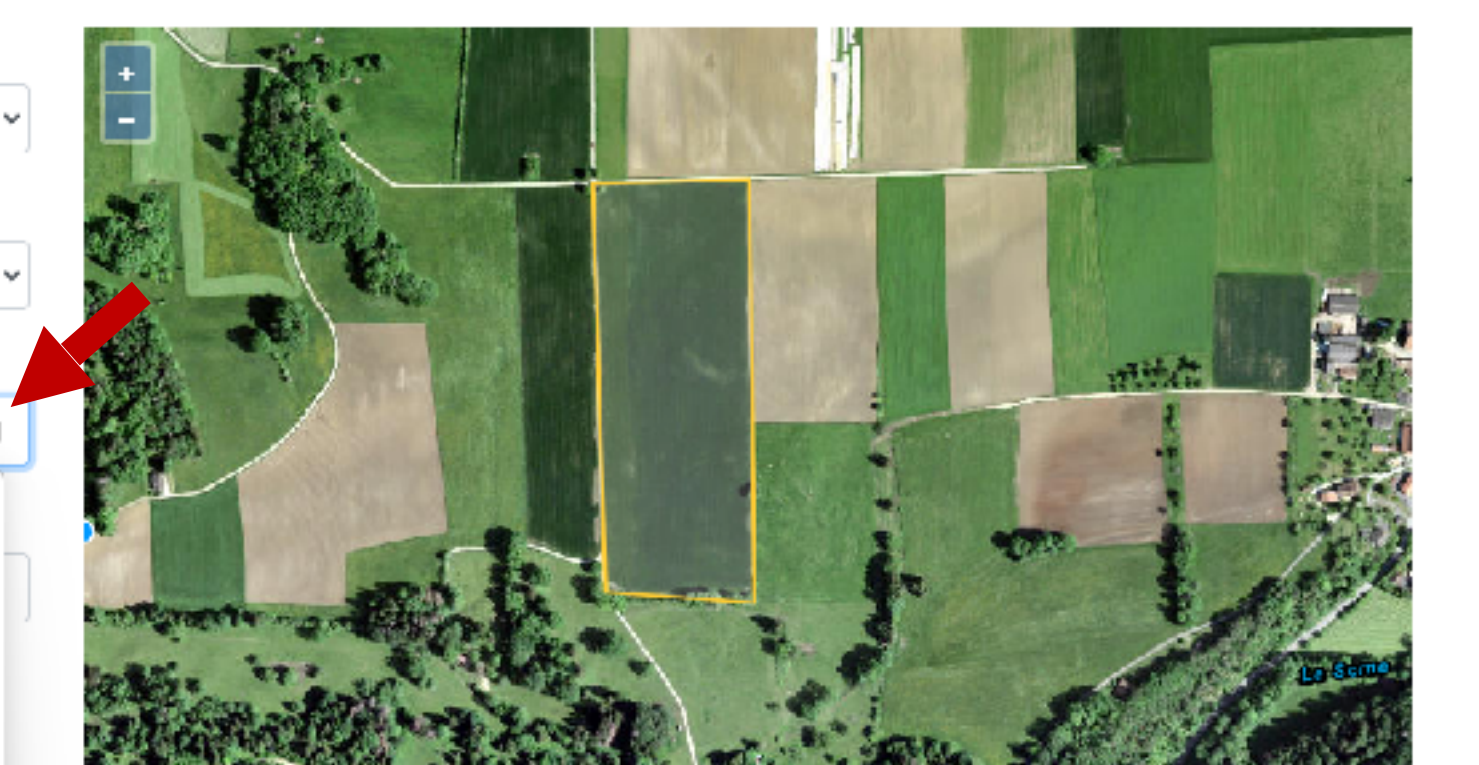

# Créez l'annonce

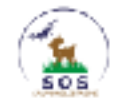

Accueil Fauches Numéros importants Mon profil •

Bonjour romainfranc@msn.com! Se déconnecter

### Créer

#### Fauche

#### Localité

Glovelier

#### Zone

Delémont

#### Date et heure de fauche

20.05.2023 06:00

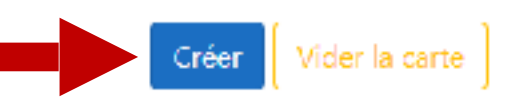

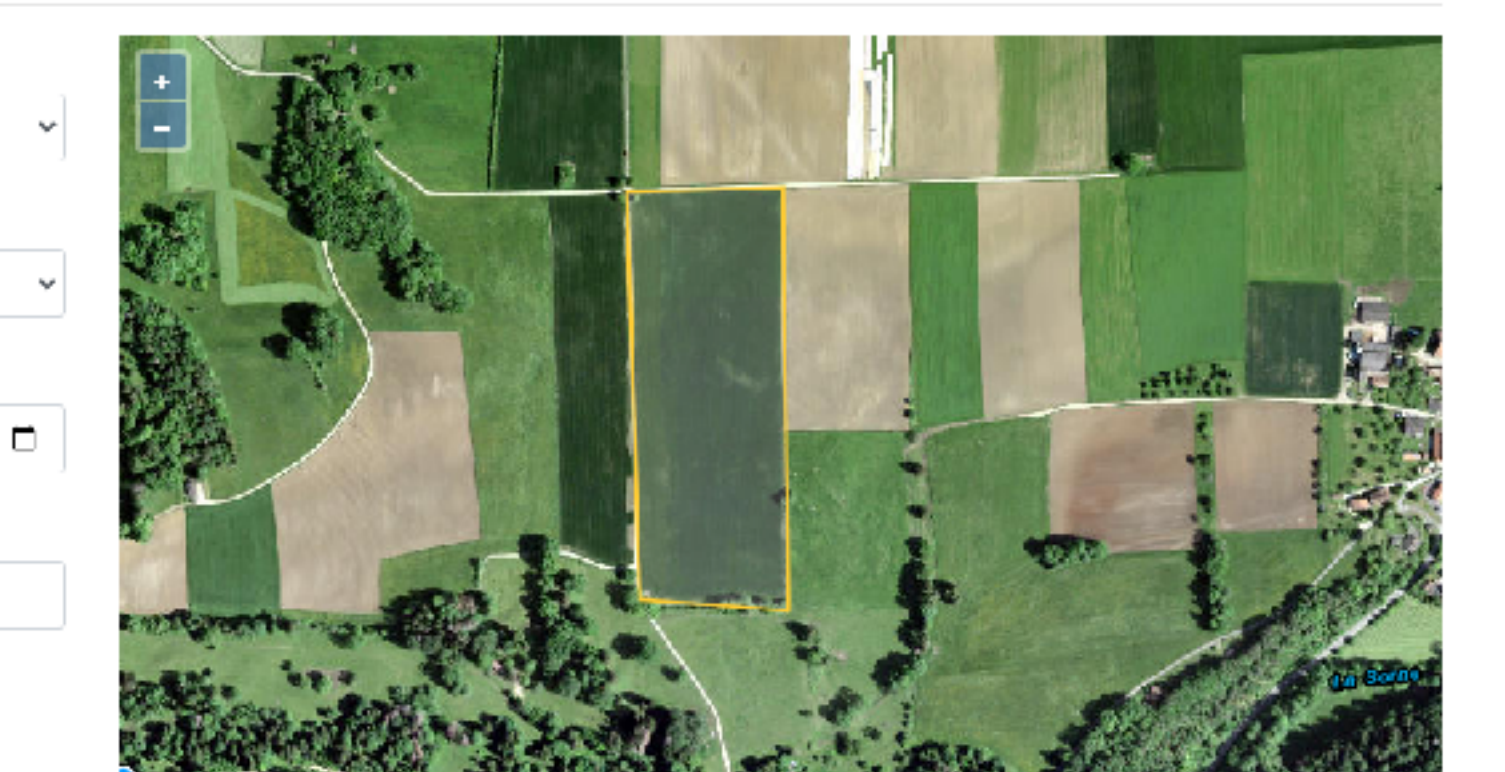

# Bravo ! Votre fauche est annoncée !

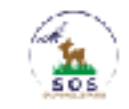

Accueil Eauches Numéros importants Mon profil 🕋

Bonjour romainfranc@msn.com! Se déconnecter

### Liste des fauches prévues

# Votre annonce de fauche nous est bien parvenue. Merci pour votre soutien!

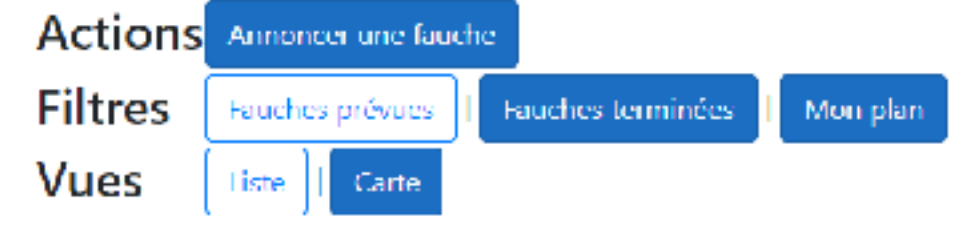

| Participation | Localité  | Date et heure de fauche | Commentaire | Nombre de participants |                      | Status   |
|---------------|-----------|-------------------------|-------------|------------------------|----------------------|----------|
|               | Glovelier | 20.05.2023 06:00        |             | σ                      | Détails   Participer | Annoncée |